# L'amministratore configura locale e anagrafiche e sceglie il flusso di lavoro più adatto al suo modo di operare tramite i parametri dal pannello di impostazioni.

Ad esempio per attivare la gestione della cucina con verifica automatica delle portate e con l'arrivo al settore bar subito delle bevande e della prima portata in cucina il gestore agirebbe sui settori cucina ed ordine come qui sotto indicato.

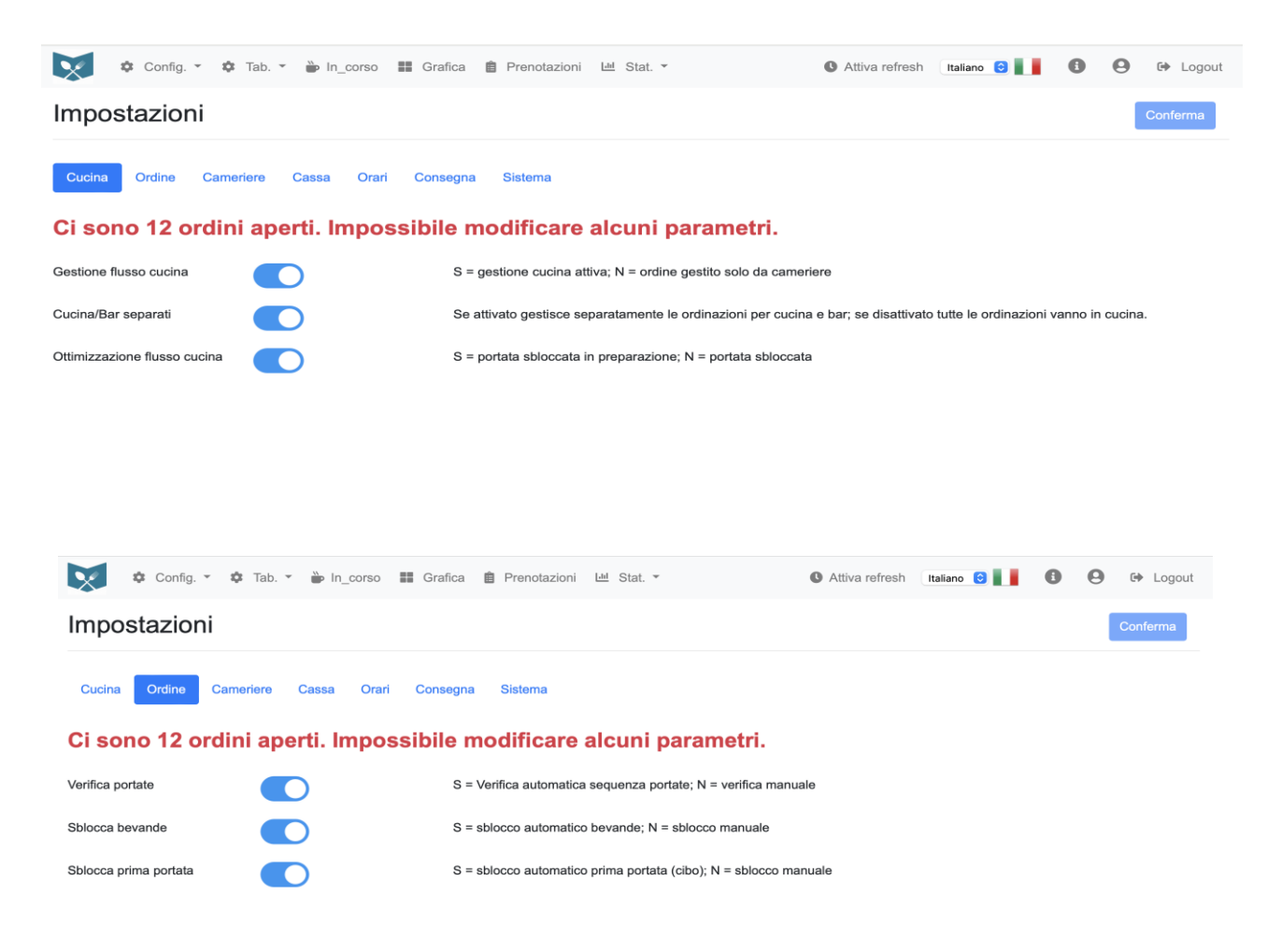

Per inserire i dati anagrafici ad esempio di un nuovo piatto si dovranno inserire ingredienti ed eventuali allergeni (con le eventuali traduzioni nelle varie lingue precedentemente inserite) cliccando su "Tab." e poi "Prodotti" e dalla schermata dell'elenco dei prodotti cliccando sul bottone "Aggiungi"

| 🗴 🌣 Config. 👻 🌣 | t Tab. ▼ 🕌 In_corso 📰 Grafica 🍵 Prenotazioni 🖽 Stat. ▼ | 🕚 Attiva refresh 🛛 Italiano 😒 | B B Logout |
|-----------------|--------------------------------------------------------|-------------------------------|------------|
| Elenco Prodotti |                                                        |                               | Aggiungi   |
|                 |                                                        | Search                        |            |
| Codice          | Descrizione                                            | Attivo                        |            |
| DOLCYOGR        | Dolce allo yogurt greco                                | Sì 📝                          |            |
| FANTDOLC        | Aranciata Fanta dolce                                  | Sì 📝                          | <b></b>    |
| FRITGACA        | Frittura di gamberetti e calamari                      | Sì 📝                          |            |
| FUSICAPE        | Fusilli cacio e pepe                                   | Sì 📝                          |            |
| FUSIPEST        | Fusilli al pesto                                       | Sì 📝                          |            |
| GASSSPRIT       | Gassosa Sprite                                         | Sì 📝                          | <b></b>    |
| INSAMIST        | Insalata mista                                         | Sì 📝                          |            |
| IRISCOFF        | Irish coffee                                           | Sì 📝                          |            |
| LIMONCEL        | Limoncello                                             | Sì 📝                          | <b></b>    |
| MAROCCHI        | Caffè marocchino                                       | Sì 📝                          |            |
|                 |                                                        | Previous 1 2 3 4              | 5 9 Next   |

Per modificare invece un prodotto già presente dall'elenco prodotti bisognerà cliccare sull'icona di modifica sulla riga

del prodotto da modificare

| Modifica Prodotto Imagine prodotto   Imagine prodotto Imagine prodotto   Imagine prodotto Imagine prodotto   Imagine prodotto Imagine prodotto                                                                                                    | 🗴 🌣 Config. 🔹 🏟 Tab. 👻 🐌 In_corso | 📰 Grafica 📋 Prenotazioni 🔟 St | tat. •              | Attiva refresh 🛛 Italiano 💿 📘 | 🚯 😫 🖙 Logout       |
|----------------------------------------------------------------------------------------------------|-----------------------------------|-------------------------------|---------------------|-------------------------------|--------------------|
| Codice Attive   PASTNORM Codice     Descrizione     Pasta alla norma     Categoria Sottocategoria     Pasta relation producto     Piller     Pasta of the producto     N-No \$     N-No \$     N-No \$     Tipo   Prezzo   Codice IVA   Codice IVA asporto   010 - IVA 10% \$   022 - IVA 22% \$     Immagine producto     NORMA png                                                                                                    | Modifica Prodotto                 | 88                            |                     |                               | Saiva              |
| PASTNORM  Descrizione  Pasta alla norma  Categoria Sottocategoria PASTA - Pasta asciutta  PASTA - Pasta asciutta  PASTA - Pasta  PASTA - Pasta asciutta  PASTA - Pasta asciutta  PASTA - Pasta asciutta  PASTA - Pasta asciutta  PASTA - Pasta asciutta  PASTA - Pasta asciutta  PASTA - Pasta asciutta  PASTA - Pasta asciutta  PASTA - Pasta asciutta  PASTA - Pasta asciutt | Codice                            | Attivo                        |                     |                               |                    |
| Pasta alla norma         Categoria       Sottocategoria       Ristorante         PRIMI - Primi piatti <ul> <li>PASTA - Pasta asciutta</li> <li>Tutti</li> <li>Tato</li> <li>PRZZO</li> <li>Codice IVA</li> <li>Codice IVA Asporto</li> <li>D10 - IVA 10% 2</li> <li>D22 - IVA 22% 2</li> <li>Immagine prodoto</li> </ul> NORMA, png         NORMA, png         For the second second s                                                                                                    | PASTNORM                          |                               |                     |                               |                    |
| Pasta alla norma       Ristorante         Categoría       Sottocategoría       Ristorante         PRIMI - Primi piatti       PASTA - Pasta asciutta       Tutti       Códice IVA       Códice IVA Asporto         Flag Celiaci       Flag porzione       Ordine min.       Tipo       Prezzo       Códice IVA       Códice IVA Asporto       02 - IVA 22%       ©         N - No       1       F - Cibo       7,00       010 - IVA 10%       022 - IVA 22%       ©         Immagine prodoto       Immagine prodoto                                                                                                    | Descrizione                       |                               |                     |                               |                    |
| Categoria     Sottocategoria     Ristorante       PRIMI - Primi piatti     PASTA - Pasta asciutta     Tutti     •       Flag Celiaci     Flag porzione     Ordine min.     Tpo     Prezzo     Codice IVA     Codice IVA Asporto       N - No ¢     1     F - Cibo ¢     7,00     010 - IVA 10% ¢     022 - IVA 22% ¢                                                                                                    | Pasta alla norma                  |                               |                     |                               |                    |
| PRIMI - Primi piati        PASTA - Pasta asciutta        Tutti                                                                                                    | Categoria                         | Sottocategoria                |                     | Ristorante                    |                    |
| Flag Celiaci       Flag porzione       Ordine min.       Tipo       Prezzo       Codice IVA       Codice IVA Asporto         N - No ‡       N - No ‡       1       F - Cibo ‡       7,00       010 - IVA 10% ‡       022 - IVA 22% ‡         Immagine prototo                                                                                                    | PRIMI - Primi piatti              | PASTA - Pasta asciutta        | \$                  | Tutti                         | \$                 |
| N - No 1 F - Cibo 7,00 010 - IVA 10% 022 - IVA 22% ‡                                                                                                    | Flag Celiaci Flag porzione Ordin  | ie min. Tipo                  | Prezzo              | Codice IVA                    | Codice IVA Asporto |
| Immagine prodotto Tomora NORMA.png                                                                                                    | N - No 💠 N - No 💠 1               | F - Cibo 🗘                    | 7,00                | 010 - IVA 10% 🗘               | 022 - IVA 22%      |
| NORMA.prg                                                                                                    | Immagine prodotto 👕               |                               | 1 A 985             |                               | DIC COLOR          |
|                                                                                                    | NORMA.png                         |                               |                     | - in Stan                     |                    |
|                                                                                                    |                                   |                               | 50                  |                               |                    |
|                                                                                                    |                                   |                               |                     | Land and the                  | CALL CO            |
|                                                                                                    |                                   |                               |                     | 1 1                           |                    |
|                                                                                                    |                                   |                               |                     | NY G                          | ALL DY             |
|                                                                                                    |                                   |                               |                     | A Prain                       |                    |
|                                                                                                    |                                   |                               | Contraction (State) | STATE STATE                   |                    |
|                                                                                                    |                                   |                               |                     | Barry I and the               | 181 95             |

Dopo aver inserito i dati del locale, degli utenti, delle stampanti, delle sale, dei tavoli e delle anagrafiche prodotti nelle apposite tabelle, potrà disporre graficamente i tavoli all'interno delle relative sale e dare avvio a tutto il flusso operativo.

#### In ogni momento potrà visualizzare la situazione degli ordini in corso

Con vista tabellare (con possibilità di filtrare la tipologia di ordine):

| Confi         | g. 🔹 🏟 Tal | b. ▼ ┢ In_cors | o 🏭 Grafica 🗎    | Prenotazioni 💷 | Stat. 🔻            | Attiva refres | sh Italiano | 0         | 0 | (+ L | Logout    |
|---------------|------------|----------------|------------------|----------------|--------------------|---------------|-------------|-----------|---|------|-----------|
| Ordini in cor | so 🕒       | o Tutti ⊝ Ri   | storante OAsport | o O Consegna   |                    |               |             |           |   |      |           |
|               |            |                |                  |                |                    |               |             | Search:   |   |      |           |
| Data          | Orario     | I Ordine       | ♦ Origine ♦      | Sala           | Tavolo             | Coperti       | Totale      | Da pagare |   |      |           |
| 28/06/2024    | 12:45      | 10008          | А                |                |                    |               | 86,00       | 0,00      |   | Î    | EL<br>S   |
| 28/06/2024    | 12:45      | 10009          | А                |                |                    |               | 20,00       | 0,00      |   | Î    | 5 S       |
| 28/06/2024    | 12:45      | 10010          | С                |                |                    |               | 24,50       | 5,00      |   | Î    | 5 S       |
| 28/06/2024    | 12:45      | 10011          | А                |                |                    |               | 15,50       | 0,00      |   | Î    | ≡L<br>\$  |
| 28/06/2024    | 12:45      | 10012          | А                |                |                    |               | 20,00       | 0,00      |   | Î    | EL<br>S   |
| 24/06/2024    | 14:22      | 10001          | R                | Sala Caminetto | Tavolo caminetto 1 | 2             | 128,50      | 86,00     |   | Î    | ≡Ľ<br>\$  |
| 24/06/2024    | 14:25      | 10002          | R                | Sala Caminetto | Tavolo caminetto 2 | 2             | 86,70       | 39,20     |   | Î    | ≡Ľ<br>\$  |
| 24/06/2024    | 14:28      | 10003          | R                | Sala Caminetto | Tavolo caminetto 3 | 2             | 32,00       | 10,00     |   | Î    | =12<br>\$ |
| 24/06/2024    | 19:30      | 10004          | А                |                |                    |               | 31,00       | 31,00     |   | Î    | ≡L<br>\$  |
| 24/06/2024    | 21:00      | 10005          | С                |                |                    |               | 80,75       | 0,00      |   | Î    | ≡L<br>\$  |
|               |            |                |                  |                |                    |               |             | Previous  | 1 | 2    | Next      |

#### Oppure grafica:

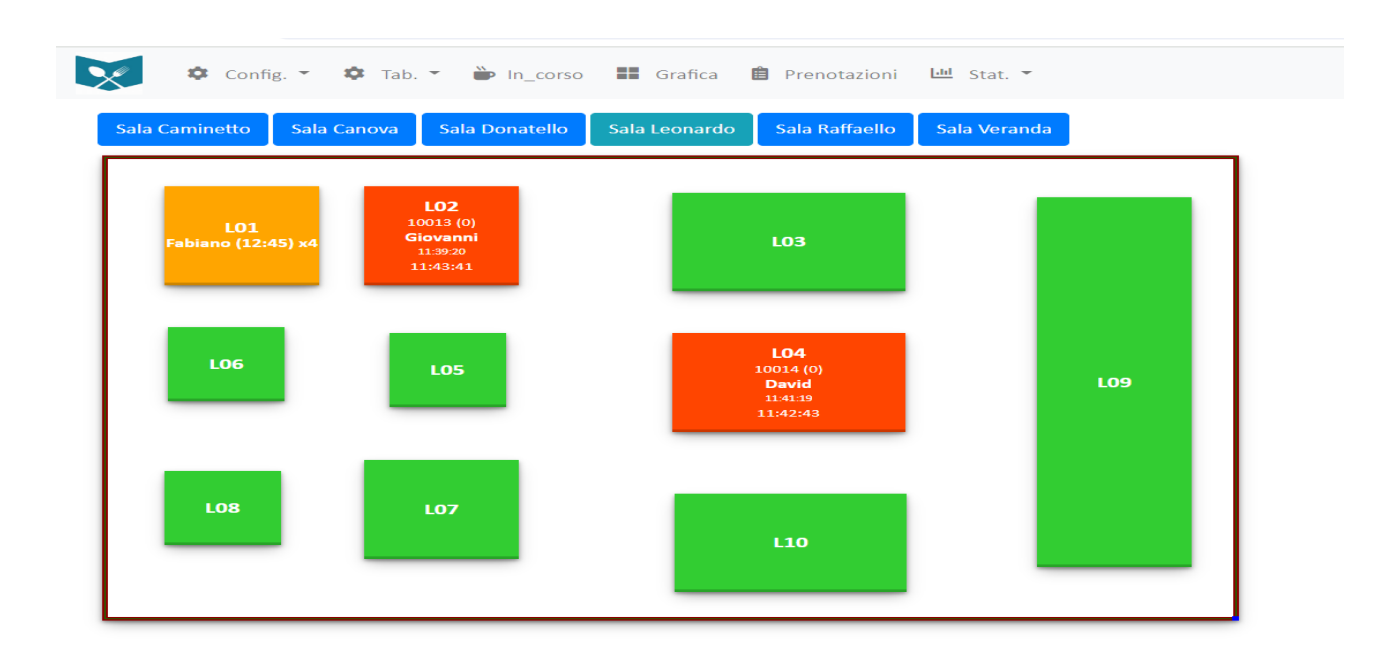

Il colore verde indica tavolo libero, arancione prenotato e rosso occupato.

Su tavolo libero è presente solo il numero, su tavolo prenotato oltre al numero appare il nome, orario di prenotazione, e numero persone, su tavolo occupato oltre al numero e all'eventuale nome del cliente, appare il numero di ordinazione con il numero di coperti, l'ora di inizio ordinazione e l'ora di ultima portata.

Cliccando sui nomi delle sale sarà possibile velocemente avere sotto controllo tutto il locale spostandosi da una sala all'altra.

Per visualizzare il dettaglio dell'ordinazione da vista tabellare basta cliccare sull'icona sulla riga dell'ordine, mentre da vista grafica cliccando sul tavolo su cui vi è l'ordine in corso.

| X       | Config.   | 🔹 🏟 Tab. | <ul> <li>In_corso</li> </ul> | Grafica 📋        | Prenotazioni 🛄 Stat. 🔻 |   |            |          | Attiva re  | fresh Italiano | ~        | 0 0          | 🕨 🕞 Logout |
|---------|-----------|----------|------------------------------|------------------|------------------------|---|------------|----------|------------|----------------|----------|--------------|------------|
| Mod     | ifica Oro | dine     | •                            |                  |                        |   |            |          |            | l I            | Aggiungi | Conferma     | a Indietro |
| Sala    |           |          | Tavolo                       |                  | Numero ordine          |   | Data       | Tota     | e (Ordine) |                | Total    | e (Pagamente | o)         |
| Sala Ca | minetto   |          | Tavolo caminet               | to 1             | 10001                  |   | 24/06/2024 |          |            | 128,50         |          |              | 111,00     |
| Nome    |           |          | Orario                       | Controllo ordine | portate                |   |            |          |            |                |          |              |            |
| David   |           |          | 14:22                        |                  |                        |   |            |          |            |                |          |              |            |
|         | Portata   | Codice   |                              | Descrizion       | e                      |   |            | Quantità | Prezzo     | Q.Consegnata   | Prezzo   | % (+/-)      |            |
|         |           |          |                              | Coperto          |                        |   |            |          |            | 2              | 10,00    |              |            |
|         | 1         | VINOCABO | )                            | Rosso DOG        | C Ca' del Bosco        |   |            | 1        | 23,00      | 1              | 23,00    |              | *          |
|         | 3         | SPAGAMA  | Г                            | Spaghetti a      | all'amatriciana        |   |            | 1        | 6,00       | 1              | 6,00     |              |            |
|         | 3         | SPAGAMA  | r                            | Spaghetti a      | all'amatriciana        |   |            | 1        | 6,00       | 1              | 6,00     |              |            |
|         | 4         | BISTFIOR |                              | Bistecca al      | lla fiorentina (1kg)   |   |            | 1        | 35,00      | 1              | 35,00    |              |            |
|         | 4         | BISTFIOR |                              | Bistecca al      | lla fiorentina (1kg)   |   |            | 1        | 35,00      | 1              | 35,00    |              | **         |
|         | 5         | TIRAMISU |                              | Tiramisù         |                        |   |            | 1        | 5,50       | 0              | 0,00     |              |            |
|         | 5         | TORTRILI |                              | Torta ricot      | ta e limone            |   |            | 1        | 6,00       | 0              | 0,00     |              |            |
|         | 6         | CAFFNORM | N                            | Caffè            |                        |   |            | 1        | 1,00       | 1              | 1,00     |              |            |
|         | 6         | CAFFNORM | N                            | Caffè            |                        | 1 | 1,00       | 1        | 1,00       |                |          |              |            |

L'amministratore può creare nuove ordinazioni per le sale del ristorante o prendere ordinazioni da asporto o con consegna a domicilio

Dall'elenco "Ordini in corso" può aprire un nuovo ordine ristorante cliccando il bottone

Sara

| 🕨 In_corso 👪 Grafica 📋 Pre         | Ordine ristorante                   |                                    | × | <b>0</b> A | ttiva refresh | Italiano 🗸 📕 | 0 |
|------------------------------------|-------------------------------------|------------------------------------|---|------------|---------------|--------------|---|
| ® Tutti ○ Ristorante ○ Asporto ○ ( | Sala<br>CAMINETTO - Sala Caminett 🗸 | Tavolo<br>C11 - Tavolo caminetto 5 | ~ |            |               | Search       |   |
|                                    | Nome:                               | Coperti:                           |   | anarti     | Totala        | Da pagara    |   |

2

Annulla Confe

**41** 

**T** 

**i** B

0,00 📝

86,00

20,00

Oppure registrare un ordine da asporto cliccando il bottone

10008

10009

10011

12:45

12:45

X

28/06/2024

28/06/2024

🌣 Config. 👻 🌣 Ta

Ordini in corso 🕞

| 文 🌣 Config. 🔹   | 🌣 Tab. | • 🗭 In_o  | corso      | Grafica 📋 Pre |                     |         |   |         |        |         | Attiva refresh | Italiano 🗸 | •     | 9 | • | Logout |
|-----------------|--------|-----------|------------|---------------|---------------------|---------|---|---------|--------|---------|----------------|------------|-------|---|---|--------|
| Ordini in corso |        | ● Tutti 〇 | Ristorante | O Asporto O   | Ordine a<br>Orario: | Nome:   |   |         | ×      |         |                |            |       |   |   | Î      |
|                 |        |           |            |               | 21:00               | Roberto | 1 |         |        |         |                | Sea        | irch: |   |   |        |
| Data            | 🛔 Orai | rio 🕴     | Ordine     |               |                     |         |   |         |        | Coperti | Totale         | Da pagar   |       |   |   |        |
| 28/06/2024      | 12:4   | 15        | 10008      | ,             |                     |         |   | Annulla | nferma |         | 86,00          | 0,0        |       | Ĩ | ī | 5      |
| 28/06/2024      | 12:4   | 15        | 10009      |               | Ą                   |         |   |         |        |         | 20,00          | 0,0        |       | Ĩ | ī | 5      |
| 28/06/2024      | 12:4   | 15        | 10010      | (             |                     |         |   |         |        |         | 24,50          | 5,0        |       | Ī | ī | 3      |
|                 |        |           |            |               |                     |         |   |         |        |         |                |            |       |   |   |        |

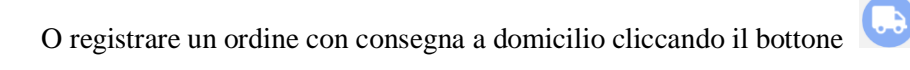

| 🗴 🌣 Config. * 🌣 Ta | b. * 🐌 In_corso 📲 Grafic | Consegna a domi                  | cilio                                              | ×       | Attiva refresh | Italiano 🗸 | 8 | θ | G Logout |
|--------------------|--------------------------|----------------------------------|----------------------------------------------------|---------|----------------|------------|---|---|----------|
| Ordini in corso    | ● Tutti O Ristorante O A | porto O (<br>Data:<br>01/07/2024 | Orario: Nome:           21:00         Massimiliano |         |                | Search     |   |   | j        |
| Data 🍦 Or          | rario 🕴 Ordine 🕴         | o Indirizzo:                     | Recapito:                                          | Coperti | Totale         | Da pagare  |   |   |          |
| 28/06/2024 12      | 2:45 10008               | A Via Roma 12                    | 3338983982                                         |         | 86,00          | 0,00       |   | Î | 8        |
| 28/06/2024 12      | 2:45 10009               | A Note:                          |                                                    | _       | 20,00          | 0,00       | Ľ | Î | <b>B</b> |
| 28/06/2024 12      | 2:45 10010               | C Suonare Rossi                  |                                                    |         | 24,50          | 5,00       | Ľ | Î | B        |
| 28/06/2024 12      | 2:45 10011               | A                                |                                                    | -       | 15,50          | 0,00       |   | Î |          |
| 28/06/2024 12      | 2:45 10012               | А                                | Annulla                                            |         | 20,00          | 0,00       |   | Î |          |
| 28/06/2024 12      | 2:30 10013               | R Sala Leonard                   | o Tavolo numero 2                                  | 0       | 124,00         | 0,00       |   | Î | 5        |

Completando tutti i campi obbligatori e toccando il bottone "Conferma" si aprirà la maschera per l'inserimento delle bevande e dei piatti nell'ordine

Da vista grafica può aprire un'ordinazione ristorante scegliendo sala e cliccando su un tavolo libero (colore verde)

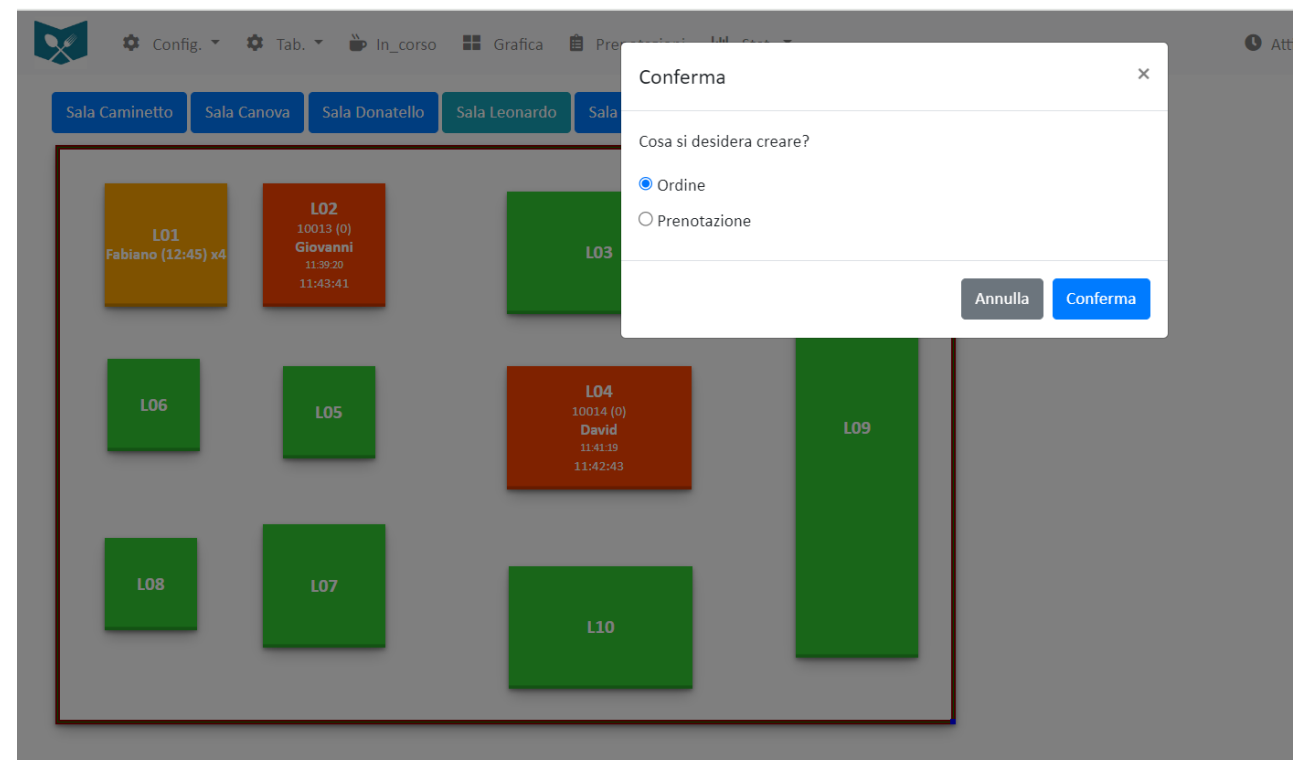

Al click sul bottone "Conferma" si aprirà la maschera per la compilazione dei dettagli dell'ordine.

| Config 🌣 Tab.         | <ul> <li>In_corso</li> </ul> | Inserimer               | nto riga ordine 🛞           | Ric                     | erca prodotto             |                          | A    | fresh Italiano 🗸  |                    | 🕩 Logout |
|-----------------------|------------------------------|-------------------------|-----------------------------|-------------------------|---------------------------|--------------------------|------|-------------------|--------------------|----------|
| Modifica Ordine       | 9                            |                         |                             |                         |                           |                          |      | Agg               | iungi Conferma     | Indietro |
| Sala                  | Tavolo Dolto                 | Categoria<br>Primi piat | ti                          | ~                       | Sottocategoria<br>Risotti |                          | ~    | 5.00              | Totale (Pagamento) | 5.00     |
| Nome                  | Orario                       | Prodotto<br>Risotto ag  | gli asparagi                | Prezzo: € 8,00          | Quantità                  | Porzione<br>+ Abbondante | ~    |                   | Recapito           |          |
| David                 | 21:00                        | Note:                   |                             |                         |                           |                          |      | 5,00              | 3454555676         |          |
| Suonare campanello su |                              | Ingredienti:            | Riso Carnaroli, Cipolla bia | nca, Asparagi, Burro, I | Parmigiano, Olio extra    | ivergine d'oliva,        |      |                   |                    |          |
| Portata Codice        |                              | Allergeni:              | Latte e derivati.           |                         |                           | li<br>li                 |      | Q.Consegnata Prez | zo % (+/-)<br>),00 |          |
|                       |                              |                         | Or                          | dine minimo per acce    | ttazione: €11,60          | Aggiungi                 | Fine |                   |                    |          |
|                       |                              |                         |                             |                         |                           |                          |      |                   |                    |          |

Il prodotto potrà essere ricercato digitando tre lettere nel campo di ricerca e scelto dalle alternative proposte oppure selezionando la categoria e/o la sottocategoria a cui appartiene il prodotto e scegliendolo dalla lista. Potrà indicare quantità, porzione ed inserire eventuali note.

Saranno sempre visualizzati gli ingredienti e gli allergeni inseriti in fase di compilazione anagrafica prodotti.

Se il tipo di ordinazione è con consegna a domicilio apparirà anche l'informazione dell'ordine minimo per l'accettazione e una volta raggiunto sarà visibile l'ordine minimo per avere spese di spedizione gratuite se previste

Aggiungi

Ogni prodotto sarà inserito nell'ordine al click del bottone

Ad ordine completato per tornare al riepilogo si dovrà cliccare sul bottone

Fine

#### L'amministratore può anche prendere prenotazioni

Cliccando sulla voce di menu "Prenotazioni" e aggiungendo una prenotazione dalla schermata dell'elenco

## prenotazioni toccando il bottone

| Con         | fig. 🔹 🏟 Ta | ab. 🔻 | In_corso | <br>Grafica | â Pre | enotazi | ioni 🕒  | Stat. 🍷 | , |            |                | 0 | Attiva refresh | Italiano 🗸 | G      | 9 8     |    | Logout   |
|-------------|-------------|-------|----------|-------------|-------|---------|---------|---------|---|------------|----------------|---|----------------|------------|--------|---------|----|----------|
| Elenco Pren | otazioni    |       |          |             |       |         |         |         |   |            |                |   |                |            |        |         | Ag | ggiungi  |
|             |             |       |          |             |       |         |         |         |   |            |                |   |                | S          | earch: |         |    |          |
| Data        |             |       | Orario   | Coperti     |       |         | Nome    |         |   | Recapito   | Sala           |   | Tavolo         |            |        |         |    |          |
| 28/06/2024  |             |       | 12:45    | 1           |       |         | Fabiano |         |   | 3351234567 | Sala Leonardo  |   | Tavolo nun     | nero 1     |        | ľ       |    | Ť        |
| 28/06/2024  |             |       | 12:50    | 3           |       |         | Gigi    |         |   | 3456666666 | Sala Caminetto |   | Tavolo cam     | inetto 8   |        |         |    | <b>İ</b> |
| 29/06/2024  |             |       | 21:00    | 2           |       |         | Fulvio  |         |   | 3454563454 | Sala Veranda   |   | Tavolo 1       |            |        | Z       |    | <b>T</b> |
| 29/06/2024  |             |       | 20:00    | 4           |       |         | Sara    |         |   | 3339789838 | Sala Raffaello |   | Tavolo cen     | trale      |        |         |    | 1        |
| 29/06/2024  |             |       | 12:30    | 10          |       |         | Marco   |         |   | 3458877643 | Sala Donatello |   | Ovale da 1     | 0          |        | Z       |    | 1        |
|             |             |       |          |             |       |         |         |         |   |            |                |   |                |            | P      | revious | 1  | Next     |

### Oppure da vista grafica cliccando su un tavolo libero e scegliendo come tipo di azione la prenotazione

| la Caminetto 🛛 Sala Ca | nova Sala Donatello         | Sala Leonardo Sala   |                         |         |           |                | _  |
|------------------------|-----------------------------|----------------------|-------------------------|---------|-----------|----------------|----|
|                        |                             |                      | Cosa si desidera creare | e?      |           |                | _  |
| _                      |                             |                      | $\bigcirc$ Ordine       |         |           |                | _  |
|                        | <b>LO2</b><br>10013 (0)     |                      | Prenotazione            |         |           |                | _  |
|                        | <b>Giovanni</b><br>11:39:20 |                      | Data:                   | Orario: |           | Coperti:       | _  |
|                        | 11:43:41                    |                      | 28/06/2024              |         | orario    | numero coperti |    |
| _                      |                             |                      | Nome:                   |         | Recapito: |                |    |
|                        |                             | L04                  | nome                    |         | recapito  |                |    |
|                        |                             | 10014 (0<br>David    |                         |         |           |                |    |
| _                      |                             | 11:41:19<br>11:42:43 |                         |         |           |                |    |
|                        |                             |                      |                         |         |           | Annulla        | na |
|                        |                             |                      |                         |         |           |                |    |
|                        |                             |                      |                         |         |           |                |    |
|                        |                             | L10                  |                         |         |           |                |    |
|                        |                             |                      |                         |         | _         |                |    |
|                        |                             |                      | _                       |         |           |                |    |

L'amministratore può visualizzare le statistiche sul fatturato, sugli ordini e sui prodotti utilizzando gli appositi filtri

| 🗴 🌣 Config. 👻                               | 🏟 Tab. 👻 🖿 In_corso | Graf     | ica 📋 Prenota                                           | zioni 🛄 Stat. 👻     |                    | Disattiva refresh                              | taliano 😒 📕       | 0 0      | G Logout      |
|---------------------------------------------|---------------------|----------|---------------------------------------------------------|---------------------|--------------------|------------------------------------------------|-------------------|----------|---------------|
| < Elenco Fi                                 | ltri Report fattur  | ato 🕤    | ×                                                       |                     |                    |                                                |                   | 9        | Conferma      |
| Da Data 04/01/2024 Da Ordine Cameriere Sala |                     | \$       | A Data<br>02/07/2024<br>A Ordine<br>Categoria<br>Tavolo |                     | ¢                  | Raggruppamento<br>Totale Mes<br>Sottocategoria | e o Giorno        |          | ¢             |
| Config. 🝷                                   | ✿ Tab. ▼ 🐌 In_corso | o 📕 Graf | îca 📋 Prenota                                           | zioni 🖽 Stat. 🔻     |                    | Disattiva refresh                              | taliano 😌         | 0 0      | 🕞 Logout      |
| Report Fatturato                            | ) <b>()</b>         |          |                                                         |                     |                    |                                                | Search:           |          |               |
| Data                                        | ÷                   |          | Importo 🌢                                               |                     | Numero so          | ontrini                                        |                   | Media    | a scontrino ≬ |
| 24/06/2024                                  |                     |          | 376,95                                                  |                     |                    | 6                                              |                   |          | 62,83         |
|                                             |                     |          |                                                         |                     |                    |                                                |                   | Previous | 1 Next        |
| Config. 🔻                                   | 🌣 Tab. 🔻 ┢ In_cors  | o 🔣 Gra  | fica 📋 Prenota                                          | azioni 🔟 Stat. 🔻    |                    | Disattiva refresh                              | Italiano 😌 📕      | 0 0      | 🕩 Logout      |
| C Elenco E                                  | iltri Report ordir  | ni 🔽     |                                                         |                     |                    |                                                |                   |          | Conferma      |
| Eleneor                                     |                     |          |                                                         |                     |                    |                                                |                   |          |               |
| Da Data                                     |                     |          | A Data                                                  |                     |                    | Ordini                                         |                   |          |               |
| 04/01/2024                                  |                     |          | 02/07/2024                                              |                     |                    | <ul> <li>Tutti</li> <li>Ristorante</li> </ul>  | Asporto Conseg    | jna      |               |
| Da Ordine                                   |                     |          | A Ordine                                                |                     |                    |                                                |                   |          |               |
|                                             |                     |          |                                                         |                     |                    |                                                |                   |          |               |
| Cameriere                                   |                     |          | Categoria                                               |                     |                    | Sottocategoria                                 |                   |          |               |
|                                             |                     | \$       |                                                         |                     | \$                 |                                                |                   |          | \$            |
| Sala                                        |                     |          | Tavolo                                                  |                     |                    |                                                |                   |          |               |
|                                             |                     | *        |                                                         |                     | \$                 |                                                |                   |          |               |
| Config                                      | . 🔹 🏟 Tab. 👻 🍙 In_c | corso    | Grafica 📋 Pre                                           | notazioni 🛄 Stat. 🔻 |                    | Disattiva refresh                              | Italiano 😌        | 0 8      | G Logout      |
| Report Ordin                                | i 🚺 🚯               |          |                                                         |                     |                    |                                                |                   |          |               |
|                                             |                     |          |                                                         |                     |                    |                                                | Searc             | :h:      |               |
| Data                                        | ♦ Orario            | line 💧   | Origine                                                 | Sala                | Tavolo             | Coper                                          | ti Total <u>e</u> | Da pa    | agare         |
| 24/06/2024                                  | 14:22 100           | 01       | R                                                       | Sala Caminetto      | Tavolo caminetto 1 | 2                                              | 128,50            | 1:       | 22,50 📀       |
| 24/06/2024                                  | 14:25 100           | 02       | R                                                       | Sala Caminetto      | Tavolo caminetto 2 | 2                                              | 86,70             | ł        | 86,70 💿       |
| 24/06/2024                                  | 14:28 100           | 03       | R                                                       | Sala Caminetto      | Tavolo caminetto 3 | 2                                              | 32,00             | :        | 32,00 💿       |
| 24/06/2024                                  | 19:30 100           | 04       | А                                                       |                     |                    |                                                | 31,00             | :        | 31,00 💿       |
| 24/06/2024                                  | 21:00 100           | 05       | С                                                       |                     |                    |                                                | 80,75             | 1        | 80,75 🧿       |
| 24/06/2024                                  | 19:30 100           | 06       | R                                                       | Sala Caminetto      | Tavolo caminetto 4 | 2                                              | 24,00             | ;        | 24,00 💿       |
|                                             |                     |          |                                                         |                     |                    |                                                |                   | Previous | 1 Next        |

| N 44 |  |
|------|--|
|      |  |
|      |  |
|      |  |

🌣 Config. 🔹 🏟 Tab. 💌 ኰ In\_corso 📲 Grafica 📋 Prenotazioni 🔟 Stat. 💌

| Report Prodotti | 0 | Ŀ |
|-----------------|---|---|
|-----------------|---|---|

|            |   |             |                   |                                    |          |        | Search:             |         |  |
|------------|---|-------------|-------------------|------------------------------------|----------|--------|---------------------|---------|--|
| Data       | Ŷ | Categoria   | Sottocategoria    | Prodotto                           | Quantità | Prezzo | Quantità consegnata | Importo |  |
| 24/06/2024 |   | Bevande     | ACQUA             | Acqua frizzante San Benedetto 1 Lt | 1        | 3,00   | 1                   | 3,00    |  |
| 24/06/2024 |   | Bevande     | Birre             | Birra Bock Rossa 33 cl             | 2        | 6,00   | 2                   | 12,00   |  |
| 24/06/2024 |   | Bevande     | Bibite in lattina | Coca cola lattina 33 cl            | 2        | 2,50   | 2                   | 5,00    |  |
| 24/06/2024 |   | Bevande     | Vini              | Rosso DOC Ca' del Bosco            | 1        | 23,00  | 1                   | 23,00   |  |
| 24/06/2024 |   | Caffetteria |                   | Caffè                              | 4        | 3,00   | 4                   | 4,00    |  |
| 24/06/2024 |   | Contorni    |                   | Insalata mista                     | 1        | 4,50   | 1                   | 4,50    |  |
| 24/06/2024 |   | Contorni    |                   | Patate al forno                    | 2        | 10,75  | 2                   | 10,75   |  |
| 24/06/2024 |   | Contorni    |                   | Patatine fritte                    | 1        | 4,00   | 1                   | 4,00    |  |
| 24/06/2024 |   | Dolci       | Torte             | Tiramisù                           | 1        | 5,50   | 1                   | 5,50    |  |
|            |   |             |                   |                                    |          |        | Previous 1 2        | 3 Next  |  |

Per richiedere una demo e/o un preventivo scrivere a sior@sior.it o chiamare al +39 3454562876